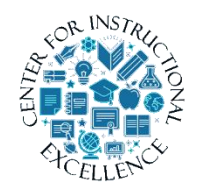

Competency Tool

Competencies help track information about knowledge, skills and abilities as students participate in your course. Use manual <u>alongside video</u>

### illustrating Competency tool setup.

Brightspace Competency tool enables you to create **competency structures** to help assess students learning outcomes to determine if they acquired the intended knowledge, skills, and abilities from a learning experience/activity.

# **Competency structure**

A hierarchy composed of:

- 1. **Competency** (is a broad outcome which isn't directly measured, it can be a program outcome or course goal)
- 2. Learning objective (also known as a Learning Outcome, represents what needs to be learned to be "competent" in a given area. A learning objective or outcome is written in "measurable" terms)
- **3.** Activity (an instrument of measurement which either teaches or assess whether the student has learned what is needed to meet the objective)

A competency structure can be as simple as containing one competency, objective, and an activity while complex ones contain multiple competencies, objectives, and activities. You can have a single **competency** for an entire course, multiple **learning objectives** to represent specific modules, and then associate **activities** from within each to create an entire course hierarchy.

# Create a Competency

**1.** Using the course menu select Edit Course.

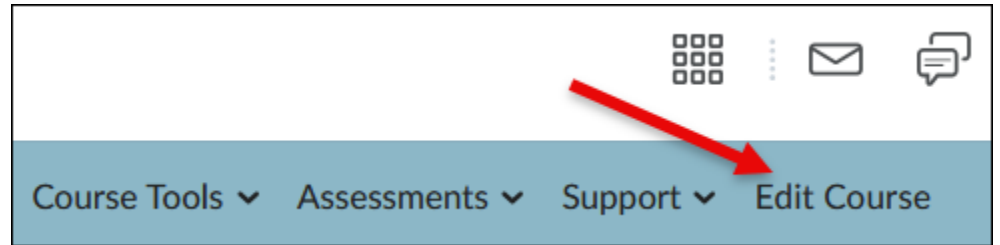

2. Under the Assessment header select Competencies.

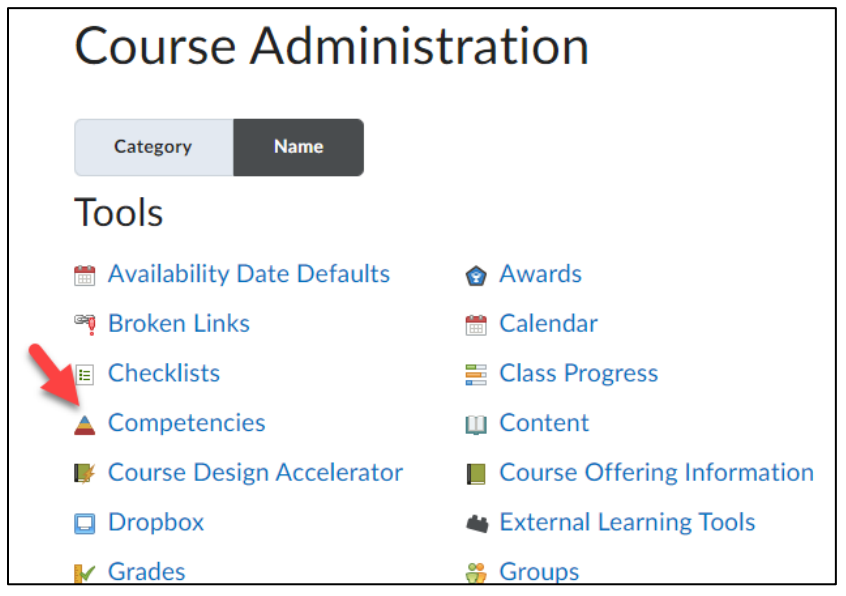

3. Select New Competency.

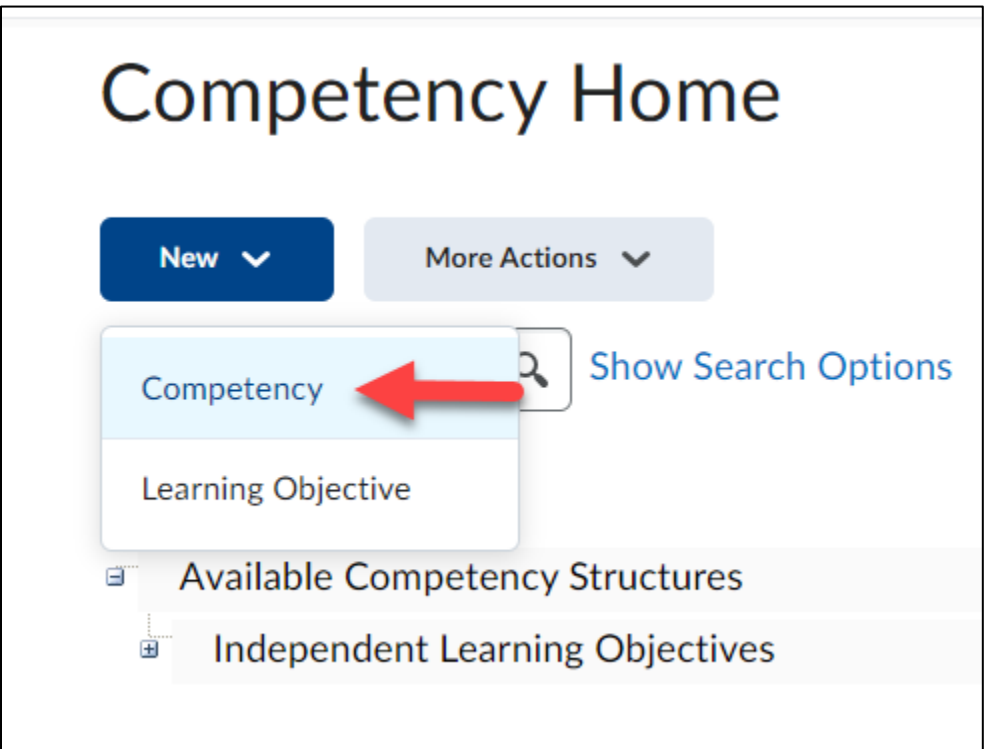

**4.** Enter a title, using a name which clearly identifies the competency (description is optional), but is a good place to list out all objectives which fall under it.

| New Competency                      |
|-------------------------------------|
|                                     |
| Туре                                |
| Competency                          |
|                                     |
| Name *                              |
| Intro to basic statistical concepts |
|                                     |

5. Scroll down and leave Status as Draft and other settings as they are at this time since they can be changed later. Click Save.

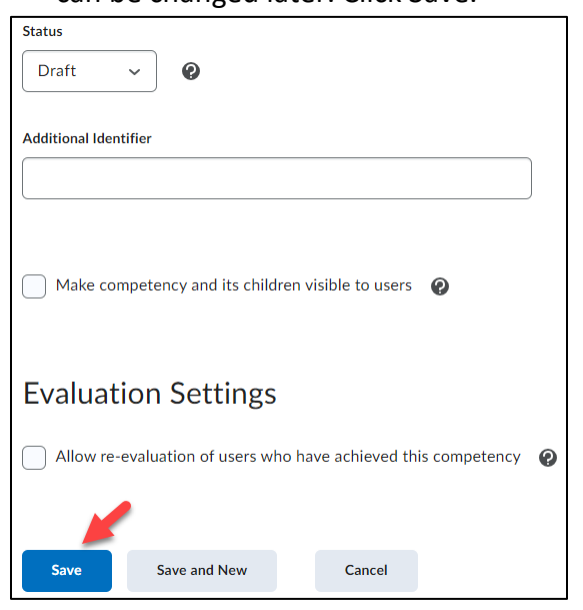

Never select Status as Archive; this prevents the ability to make changes.

Make competency and its children visible to users option allows students and your students to view competency achievement results in My Progress. This can changed later.

Allow re-evaluation of users who have achieved this competency option can be selected so if you modify structures users are working on, it will automatically re-evaluate each user's progress to determine if they meet new requirements and update their results. This can be changed later.

3

#### **Create a Learning Objective**

1. Click on the competency title that was just created.

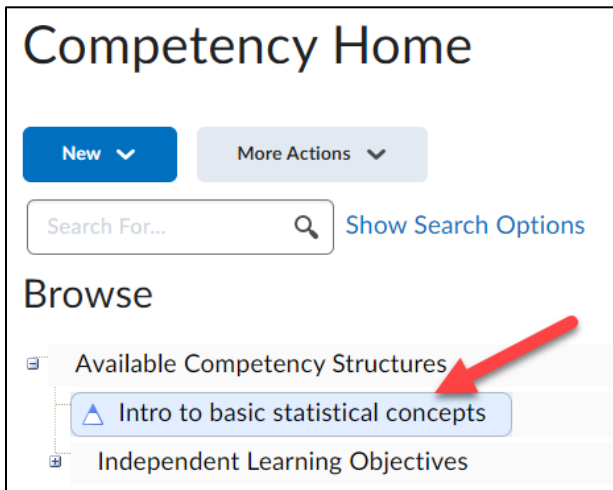

**2.** Click the Structure button.

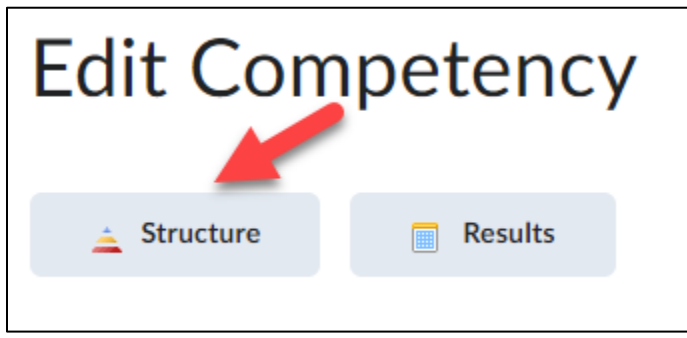

**3.** Click the Edit Structure tab.

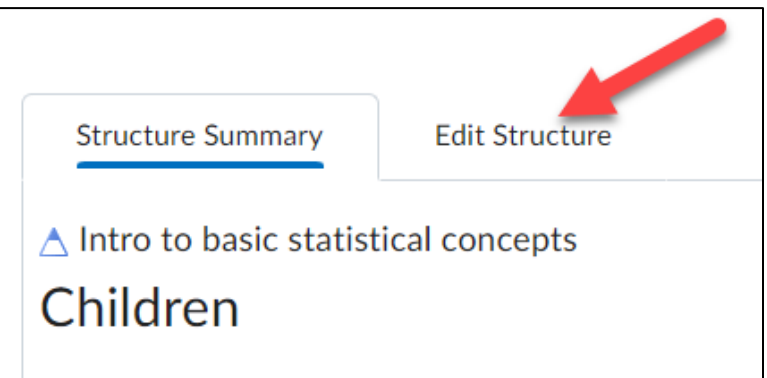

4. When a competency structure is created the components (competency, learning objective, and activity) have a "parent"-"child" relationship. For example, a Learning Objective would be considered a "child" and the Competency in which is falls under would be a "parent". Scroll down and under the Children header select "New Learning Objective" (you may need to click on the arrowhead icon to view this option).

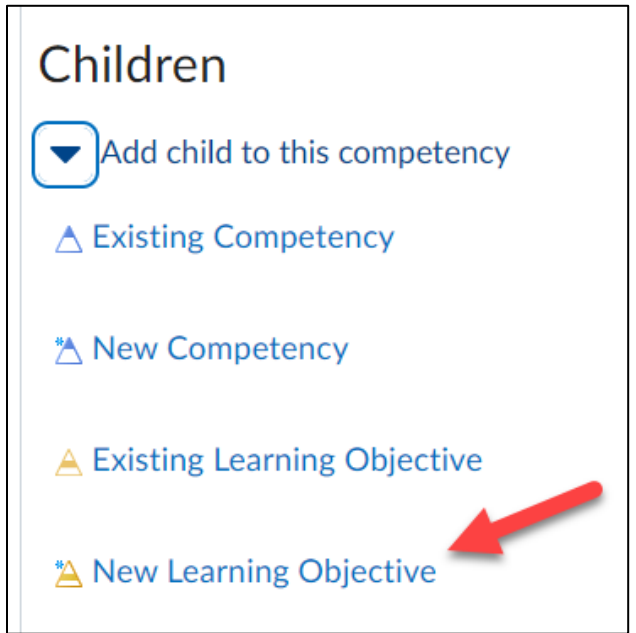

5. Enter a title for the objective (description is optional).

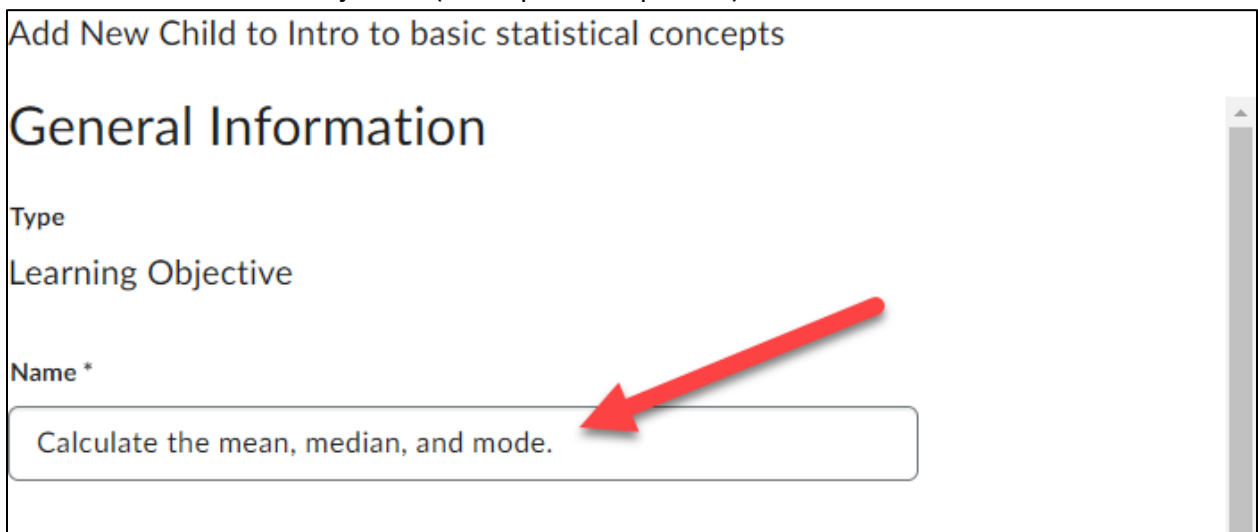

6. Scroll down and leave Enforced Assessment Method at "No" (this will give you more flexibility to assign these later) and under Ready for evaluation select "Yes". Click Add when done.

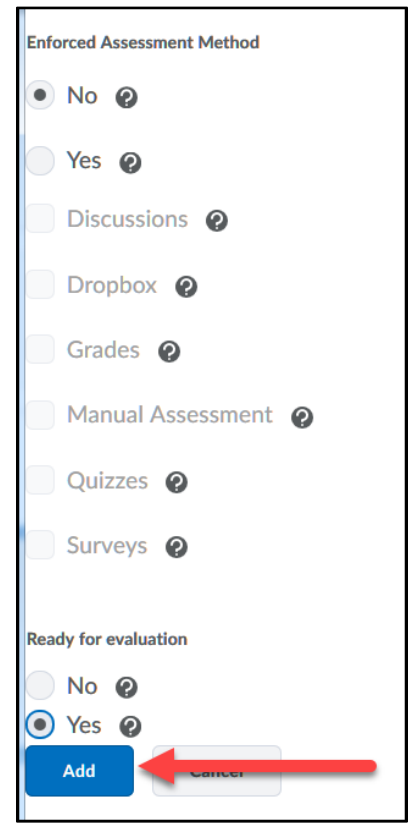

#### 7. Repeat process till all Learning Objectives for Competency have been added.

| Children                                         |                               |          |  |  |  |  |  |
|--------------------------------------------------|-------------------------------|----------|--|--|--|--|--|
| <ul> <li>Add child to this competency</li> </ul> |                               |          |  |  |  |  |  |
| △ Existing Competency                            |                               |          |  |  |  |  |  |
| New Competency                                   |                               |          |  |  |  |  |  |
| A Existing Learning Objective                    | A Existing Learning Objective |          |  |  |  |  |  |
| A New Learning Objective                         |                               |          |  |  |  |  |  |
| New Learning Objective or                        |                               |          |  |  |  |  |  |
|                                                  |                               |          |  |  |  |  |  |
| Name                                             | Туре                          |          |  |  |  |  |  |
| Calculate the mean, median, and mode.            | Learning Objective            | <b>R</b> |  |  |  |  |  |

### **Create Activity**

It is a best practice to create activities outside of the Competency Tool and then associate the activity to a Learning Objective.

 Create your assessments or activities using course tools such as the Dropbox, Discussions, Quizzes, etc. When creating activities make sure you use the most appropriate assessment tool for that Learning Objective (outcome). If the outcome says "Discuss", a multiple-choice quiz would not be the best tool to use as a measurement; discussion, dropbox, or a long answer question quiz would be more appropriate.

The following chart provides some examples of tools to use for verbs used in Learning Objectives.

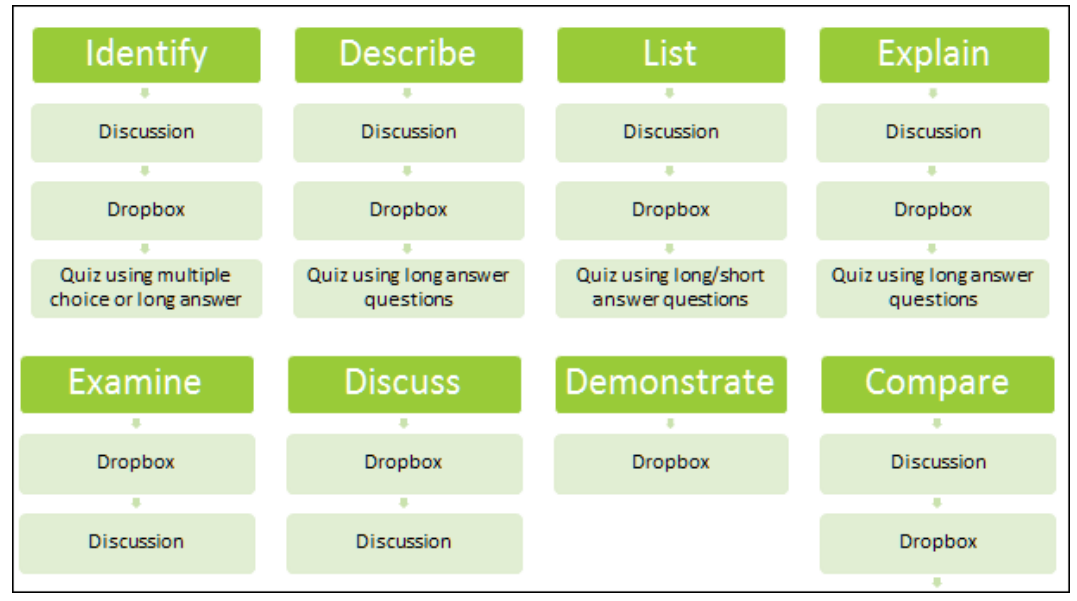

2. Once an activity is created it then needs to be associated with a Learning Objective. In your course, click on an activity title, in this case I am associating a quiz to the learning objective. **Note**: Other tools you might use for an activity (Discussions or Dropbox) would follow this same process.

| Bulk Edit |                                                 |  |  |  |  |
|-----------|-------------------------------------------------|--|--|--|--|
|           | Current Quizzes                                 |  |  |  |  |
|           | Quiz 1- Requires Respondus LockDown Browser 🐱 🧣 |  |  |  |  |

**3.** Click on the Evaluation and Feedback tab.

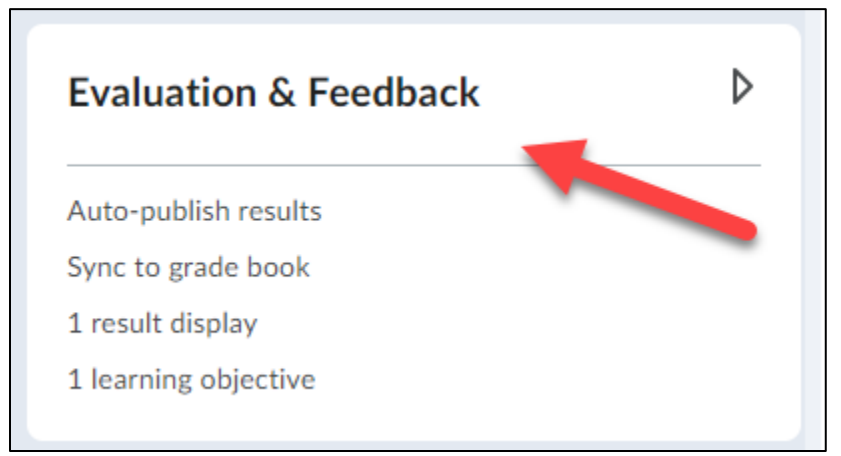

#### 4. Click on Manage Learning Objectives.

| Evaluation & Feedback                                                  | • |
|------------------------------------------------------------------------|---|
| Auto-publish attempt results immediately upon completion               | 0 |
| Synchronize to grade book on publish                                   | 0 |
| When published, display to learners:           ✓         Attempt grade |   |
| and                                                                    |   |
| No questions                                                           | ~ |
| Customize Quiz Results Displays                                        |   |
| Learning Objectives                                                    |   |
| 🚵 1 attached                                                           |   |
| 1 missing assessment                                                   |   |
| Manage Learning Objectives                                             |   |

# 5. Click on Associate Learning Objectives

| Learning Objectives                                                   |
|-----------------------------------------------------------------------|
| Objectives                                                            |
| Associate Learning Objectives                                         |
| A Learn things                                                        |
| Associations                                                          |
| 0 Questions, 0 Sections                                               |
| Associate Questions                                                   |
|                                                                       |
| This Learning Objective is not being evaluated. Add Assessment Method |
|                                                                       |
| L. C. C. C. C. C. C. C. C. C. C. C. C. C.                             |

6. Click the + sign next to the desired competency and click the selection box next to the appropriate Learning Objective. Click Add Selected when done.

| Browse               | Search                                                                                                    |
|----------------------|----------------------------------------------------------------------------------------------------|
| Browse Com           | petency Structures                                                                                                    |
| Expand each structur | e to browse for available competency and learning objective elements, or us<br>I an element by its name or description. |
| Available 4          | Competency Structures                                                                                                   |
| 🗉 🛆 Intro            | to basic statistical concepts                                                                                           |
|                      | Calculate the mean, median, and mode.                                                                                   |
| Indepen              | dent Learning Objectives                                                                                                |
|                      |                                                                                                    |
|                      |                                                                                                    |
|                      |                                                                                                    |
|                      |                                                                                                    |
|                      |                                                                                                    |
|                      |                                                                                                    |
|                      |                                                                                                    |
|                      |                                                                                                    |
|                      |                                                                                                    |
|                      |                                                                                                    |
|                      |                                                                                                    |
| Add Selected         | Cancel                                                                                                    |
|                      |                                                                                                    |

**7.** In general, this activity is now aligned with the objective, but we now need to determine the trigger for achievement or how the performance on the learning objective is going to be measured.

**Click** on the arrowhead to the right of the objective title and select the option to "Add Assessment".

| А | ssociations                                                           | View Results              |
|---|-----------------------------------------------------------------------|---------------------------|
| 0 | Questions, 0 Sections                                                 | fiew nestrics             |
|   | Associate Questions                                                   | Remove Learning Objective |
|   |                                                                       | Add Assessment            |
|   | This Learning Objective is not being evaluated. Add Assessment Method | Edit Learning Objective   |
|   |                                                                       |                           |

8. At this step there are a few options which need to be selected:

A. **Assessment type** (the quiz in this case) can be numeric or rubric based. Since this is a quiz activity, leave at the default of Numeric.

B. **Assessment Method** can be based on the total score of the quiz or specific question(s). For this example, I am going to choose to "score on selected questions".

C. Select the box for this activity to be required to complete the learning objective.

D. Enter a "Threshold" or what level must achieved.

Click Save when done.

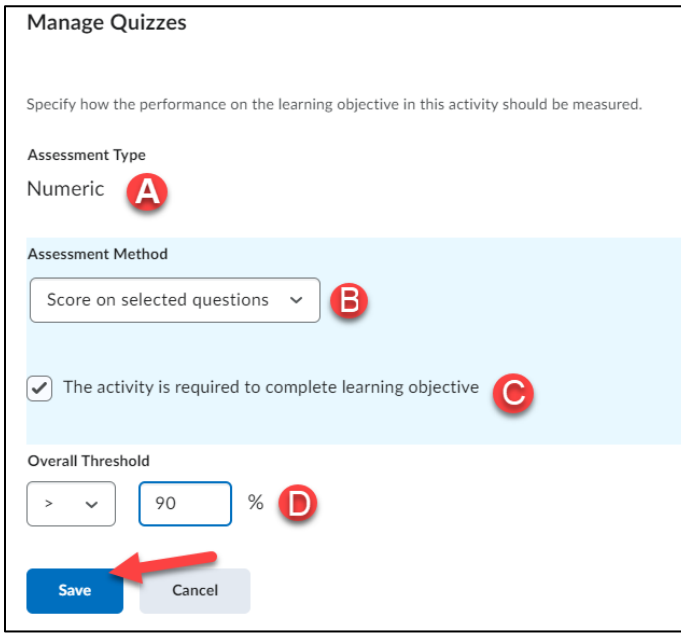

**9.** Since the assessment method is based on selected questions, we need pick which questions will be used. If you base the assessment on just the total score of the quiz this last step does NOT need to be done. Click the Associate Questions button.

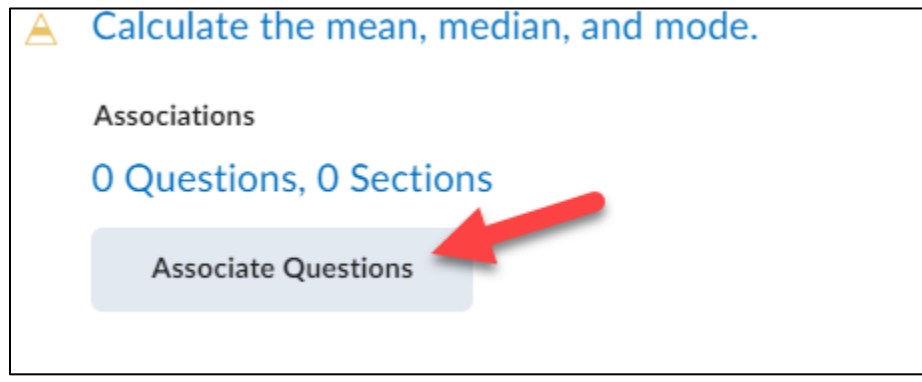

**10.** Scroll down and check off a question or questions to associate with the objective and click the Associate questions button.

|                                                               | ? Which of the following are animals? Select all that apply. | M-S | 1 | 1 |  |  | Mar 30, 2023 11:35 AM |
|---------------------------------------------------------------|--------------------------------------------------------------|-----|---|---|--|--|-----------------------|
|                                                               | ? Which of the<br>following<br>names belongs<br>to my cat?   | MC  | 1 | 1 |  |  | Mar 30, 2023 11:35 AM |
| 20 per page 🗸                                                 |                                                              |     |   |   |  |  |                       |
| 0 questions selected, 1 sections selected Associate questions |                                                              |     |   |   |  |  | Associate questions   |

# **11. Click** Close when done.

| Associations                |   |
|-----------------------------|---|
| 2 Questions, 0 Sections     |   |
| Associate Questions         |   |
| Assessment Method           | ~ |
| Score on selected questions |   |
| Performance Required        |   |
| > 90 %                      |   |
|                             |   |
|                             |   |

**12.** If needed, continue with this process till all activities are associated with the Learning Objective(s) within the Competency.

# Approve Competency

Once all objectives and associated activities have been added to a Competency you need to "Approve" or publish the Competency.

Return to the Competency Homepage by going to Edit Course, select Competencies. Click on the Competency title, scroll down to change Status menu from Draft to Approved, check box for "Make competency and its children visible to users" and click Save when done.

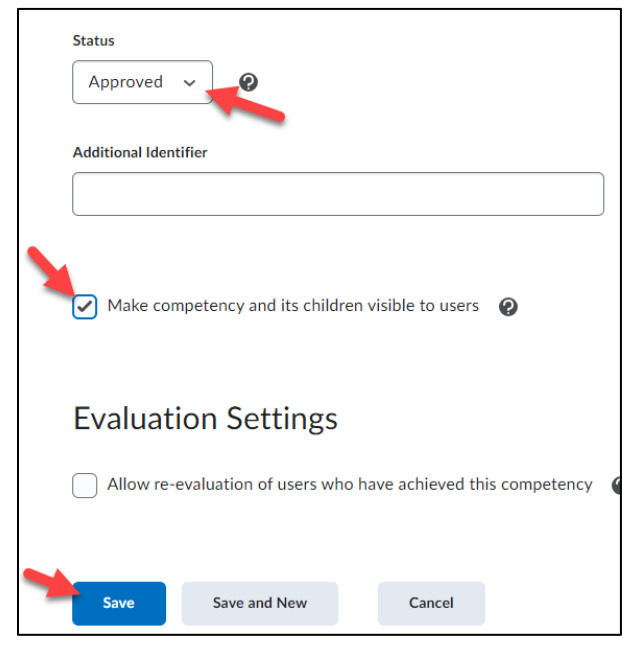

#### **Viewing Results**

Results after activities have been submitted and graded can be viewed either in the Competency tool or the My Progress area.

**NOTE**: if you want to view results of an objective via My Progress, you MUST allow students to view the Competency. To do this return to the Competency tool (Edit Course, Competencies, click on Competency title and check the box for "Make competency and its children visible to users".

# View Results via Competency Tool

**1.** Go to Competency Tool (use course menu and select Edit Course, Competency and **click** on Competency title)

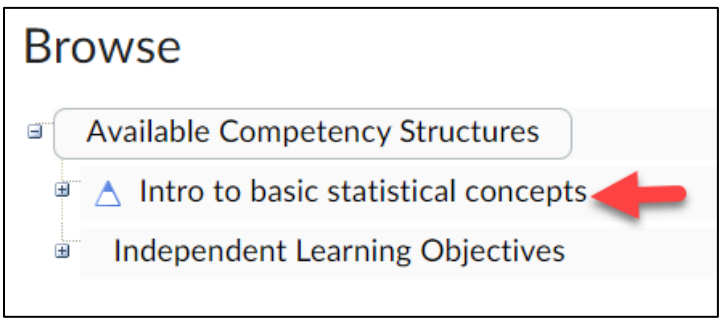

#### 2. Click on Results.

| Edit Competency |         |  |  |  |
|-----------------|---------|--|--|--|
| 🛓 Structure     | Results |  |  |  |
| Type            |         |  |  |  |

**3.** Check mark indicates completion of competency. NOTE: completion at the competency level will only occur when Learning Objectives associated with it have been completed.

| Competency Results                                |                           |  |  |  |  |  |  |
|---------------------------------------------------|---------------------------|--|--|--|--|--|--|
| Competency<br>Intro to basic statistical concepts |                           |  |  |  |  |  |  |
| View By                                           |                           |  |  |  |  |  |  |
| Search For Q Show Search Options                  |                           |  |  |  |  |  |  |
|                                                   |                           |  |  |  |  |  |  |
| Last Name, First Name 🔺                           | Org Defined ID Completed? |  |  |  |  |  |  |
| LAM, BRANDON                                      | 432002638 ×               |  |  |  |  |  |  |

**4.** Click on students name to view completion status of associated learning objectives and activities.

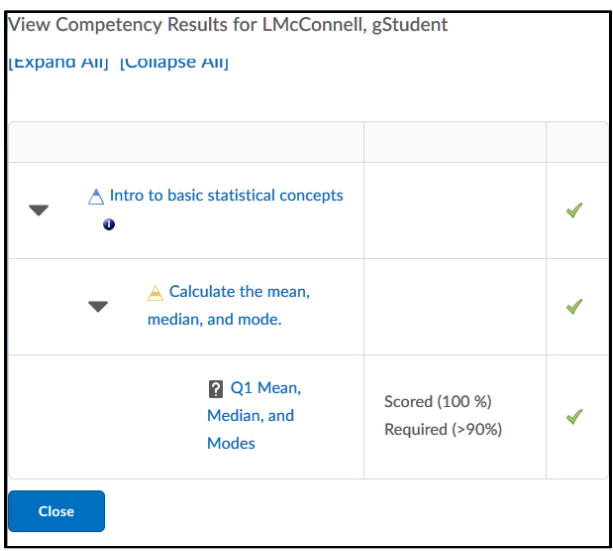

**5. Click** on the "i" icon to view last evaluation date of competency.

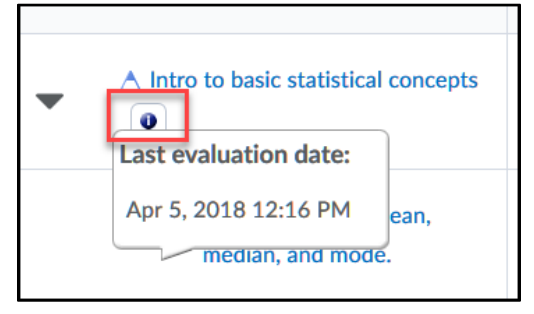

### View Results via My Progress

1. Using course navigation menu click on Assessments and then your Progress.

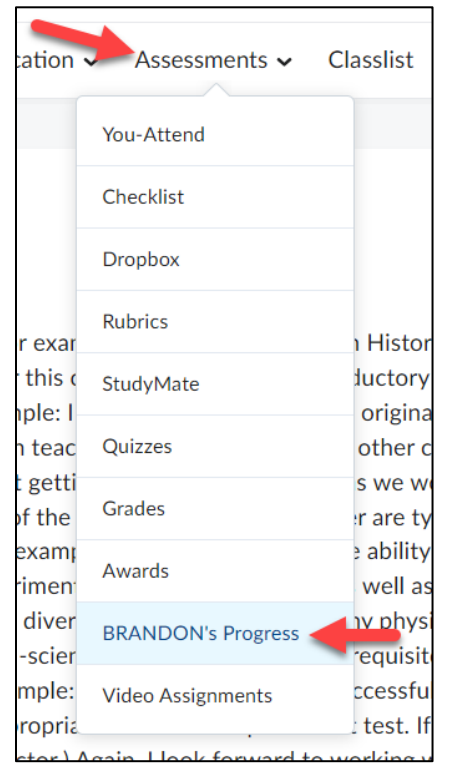

**2.** Note the Objectives column indicated completed for the student. **Click** the completed status bar.

| Name | •                                        | Content Completed     | Objectives    | Logins    | Grades |
|------|------------------------------------------|-----------------------|---------------|-----------|--------|
| 1.5  | Elder, Angela<br>aelder5758<br>510005758 | 0 % Completed: 0 / 11 | No objectives | Logins: 7 | •      |

**3.** Note the indicator shows the objective has been "Passed". **Click** on the word "Passed".

| Objectives Progress                                              |                |
|------------------------------------------------------------------|----------------|
| Learning Objectives Passed 100 % (1/1)                           | Completed: 1/: |
| Not Started (0) In Progress (0) Passed (1) Needs Remediation (0) |                |

**4.** This opens the competency and allows you to click on the Competency title to view the associated objective information OR click on the arrowhead next to "1 Activities, 0 Objectives" to view the activity score.

| Not Started (0) In Progress (0) Passed (1) Needs Remediation (0)                                    |                                    |
|----------------------------------------------------------------------------------------------------|------------------------------------|
| A Calculate the mean, median, and mode.                                                             |                                    |
| <br><ul> <li>100 % (1 / 1) Complete 1 / 1 Achieved</li> <li>▼ 1 Activities, 0 Objectives</li> </ul> | Last Updated: Apr 5, 2018 12:16 PM |
| <b>Q1 Mean, Median, and Modes</b><br>Based On: Selected Questions Threshold: 90 %                   | 100 % 🗸                            |
|                                                                                                    |                                    |